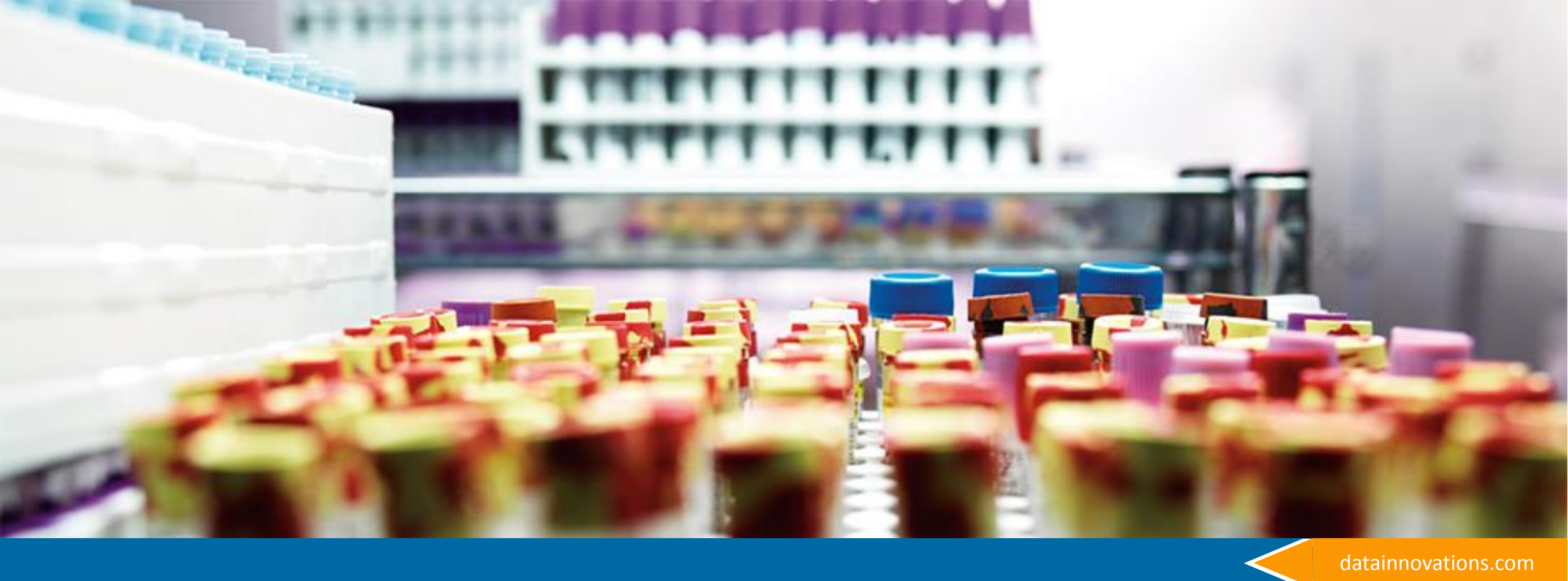

## How to set-up and Configure MA

Setting up Protocols and Dashboards

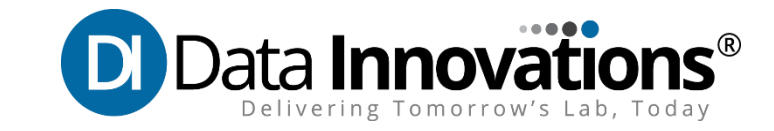

## Agenda

| 1 | Review of Moving Averages                  |
|---|--------------------------------------------|
| 2 | Setting up Defaults                        |
| 3 | Setting up a Protocol                      |
| 4 | Calculating Mean, Standard Deviation and N |
| 5 | Setting up a Dashboard                     |

### Typical Practice – Quality Control (QC)

- Material with known (established) values
- Run at specified intervals (once per day, once per shift, every x patients)
- Results compared to acceptable range
- Assay is acceptable or not acceptable
- Limitations:
  - Only know the instrument performance at that time what happens between QC?
  - Delay in identifying potentially inaccurate results which may have been acted on
  - Expensive cost of reagents and cost of QC material itself.

### Moving Averages – The Laboratory

- Provides Continual Monitoring between QC events.
- Identify issues more quickly
  - Faster resolution
  - Better Patient Care
  - Fewer corrected reports
- Uses patient results no additional material or reagent costs
- Limitation
  - Not applicable to every analyte
- Compliment to current QC practice, does not replace them.

### How does it work?

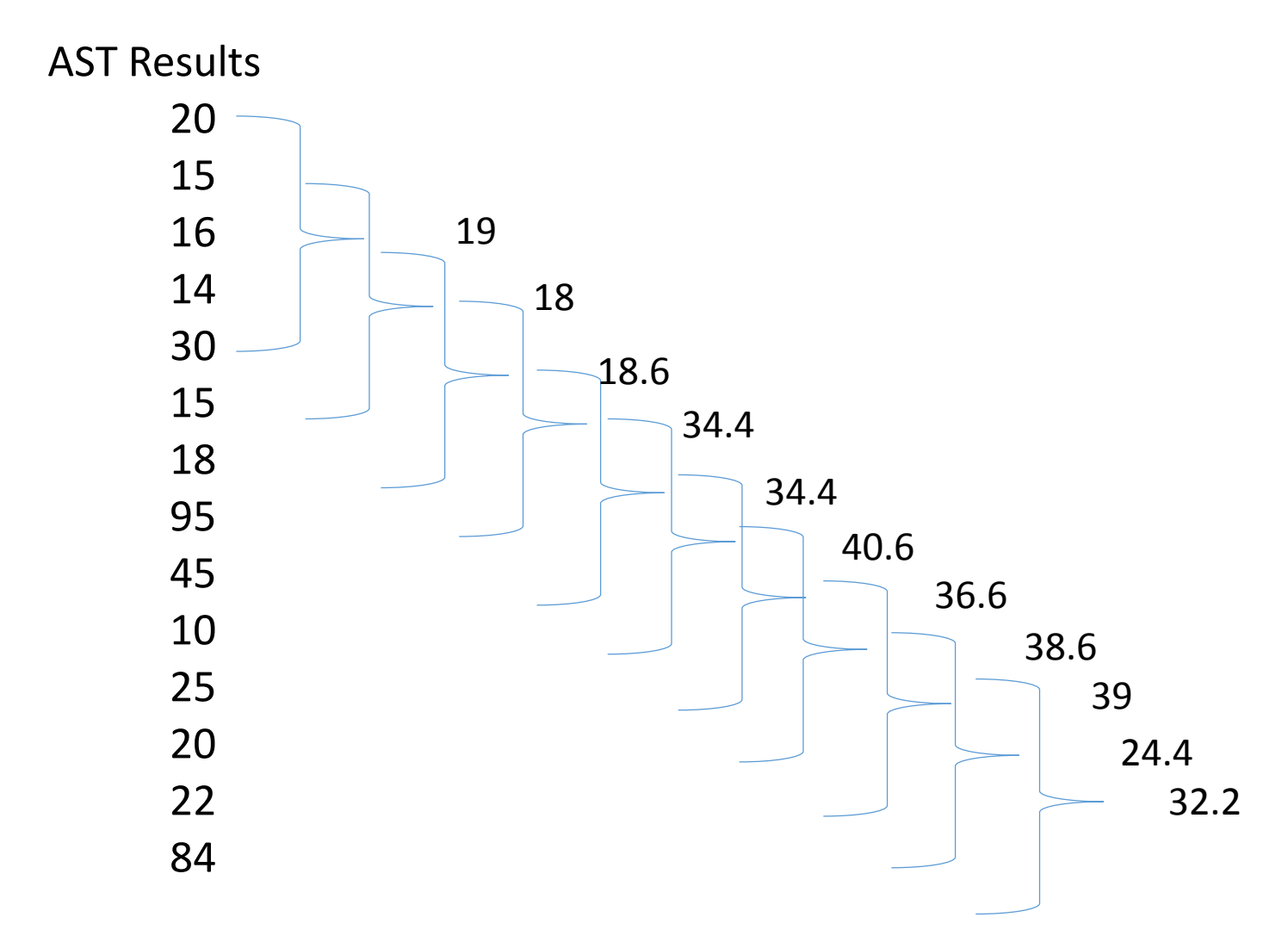

Confidential

### What does it look like?

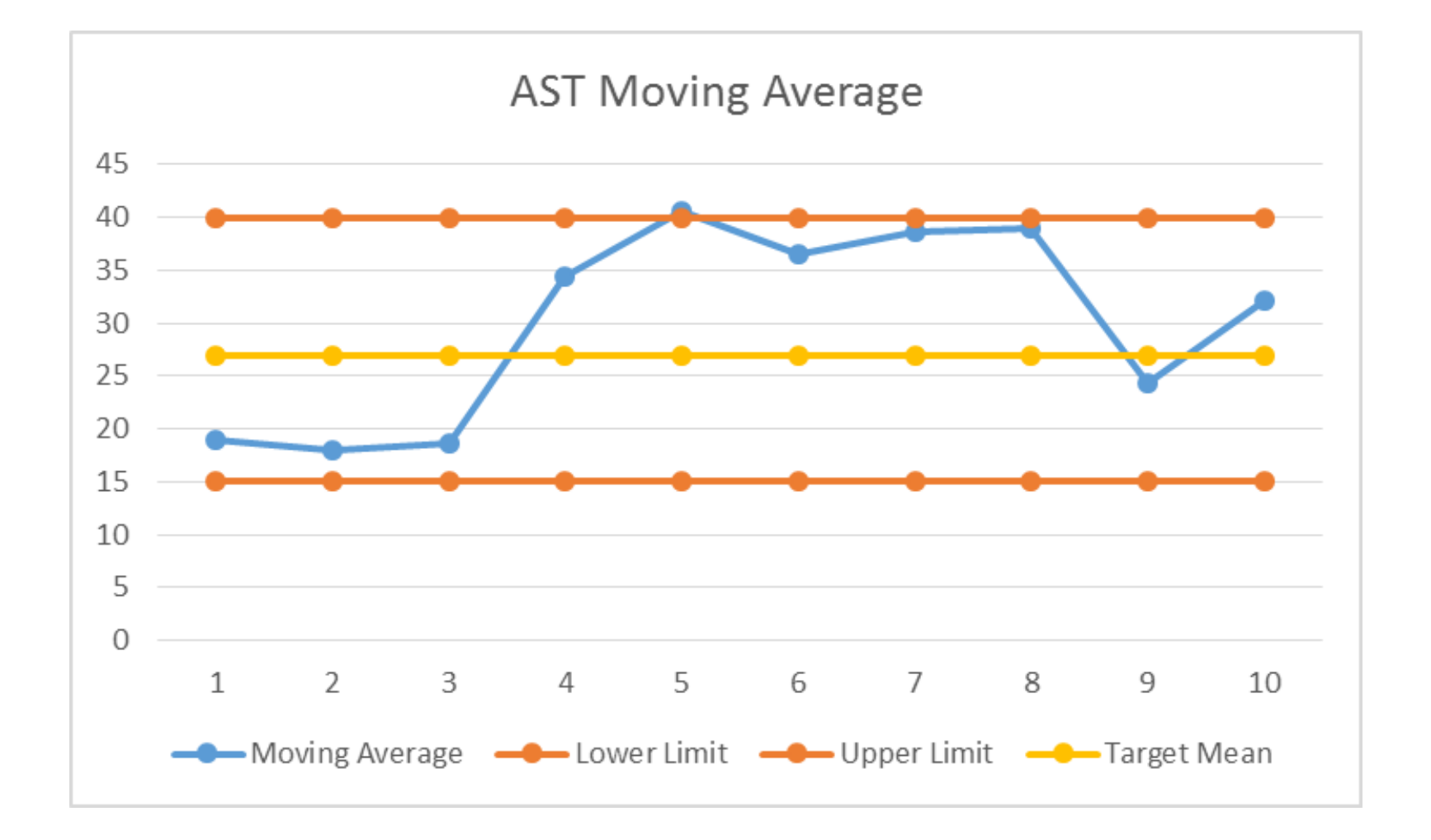

### MA Desktop – pre 8.16.00

#### Instrument Manager by Data Innovations LLC - [Moving Averages Desktop]

System Configuration Diagnostics Security Specimen Management SSR DC SR MM MA Laboratory Intelligence Reports Window Help

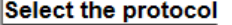

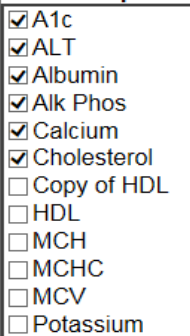

TP

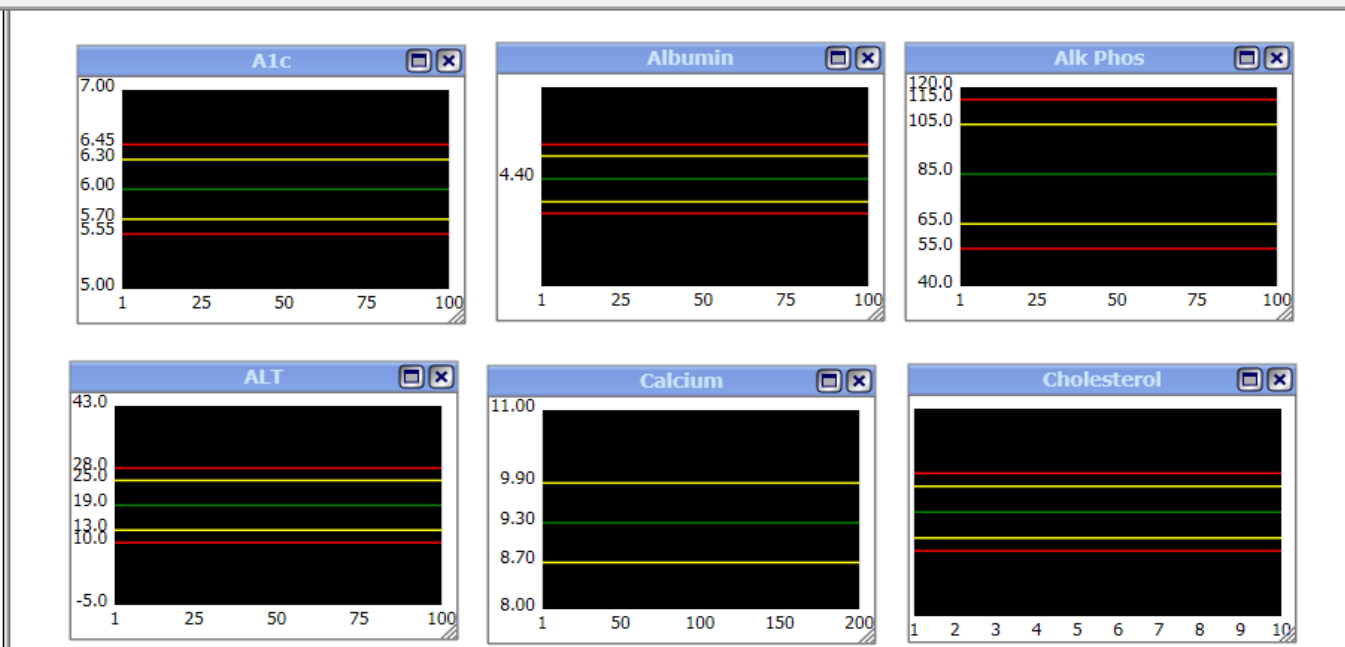

| Restart Protocol |       | _  | _ |      | _ | - |
|------------------|-------|----|---|------|---|---|
| Protocol Data    | _     | 1  |   |      |   |   |
| Data             | Value |    |   |      |   |   |
| Protocol Name    |       | 1. |   |      |   |   |
| Last Restart     |       | 1  |   |      |   |   |
| Target SD        |       | 1  |   |      |   |   |
| Target Mean      |       | 1  |   |      |   |   |
| Error High       |       | 1  |   |      |   |   |
| Warning High     |       | 1  |   |      |   |   |
| Warning Low      |       | 1  |   |      |   |   |
| Error Low        |       | 1  |   |      |   |   |
|                  |       |    |   |      |   |   |
|                  |       |    |   |      |   |   |
|                  |       |    |   |      |   |   |
|                  |       |    |   |      |   |   |
|                  |       |    |   |      |   |   |
|                  |       |    |   |      |   |   |
|                  |       |    |   |      |   |   |
|                  |       |    |   | <br> |   |   |
|                  |       |    |   | <br> |   |   |
|                  |       |    |   | <br> |   |   |
|                  |       |    |   | <br> |   |   |
|                  |       |    |   | <br> |   |   |
|                  |       |    |   |      |   |   |
|                  |       |    |   |      |   |   |
|                  |       |    |   |      |   |   |
|                  |       |    |   |      |   |   |

- - - - - X-

datainnovations.com

### MA Desktop – 8.16.00

System Configuration Diagnostics Security Specimen Management SSR DC SR MM MA Laboratory Intelligence Reports Window Help

#### Moving Averages Desktop 🗙

|   | Dashboard: R | UG |      |   |       |   |        | <b>b</b> | 49    |   | 1    |   | ()   |   |
|---|--------------|----|------|---|-------|---|--------|----------|-------|---|------|---|------|---|
|   | A1c          | ×  | Alb  | × | . BUN | × | O Cort | ×        | ALKP  | × | ALT  | × | AMYL | × |
|   |              |    |      |   |       |   |        |          |       |   |      |   |      |   |
|   |              |    |      |   |       |   |        |          |       |   |      |   |      |   |
|   | ASO          | ×  | AST  | × | B12   | × | CA     | ×        | Chol  | × | CL   | × | CO2  | × |
|   |              |    |      |   |       |   |        |          |       |   |      |   |      |   |
|   |              |    |      |   |       |   |        |          |       |   |      |   |      |   |
|   | CPK          | ×  | Crea | × | CRP   | × |        | ×        | DHEAS | × | E3   | × | FOL  | × |
|   |              |    |      |   |       |   |        |          |       |   |      |   |      |   |
|   |              |    |      |   |       |   |        |          |       |   |      |   |      |   |
|   | FSH          | ×  | FT3  | × | FT4   | × | FTN    | ×        | GGT   | × | GLU  | × | PGR  | × |
| • |              |    |      |   |       |   |        |          |       |   |      |   |      |   |
|   |              |    |      |   |       |   |        |          |       |   |      |   |      |   |
|   | HCG          | ×  | HDL  | × | IgA   | × | lgG    | ×        | lgM   | × | О К  | × | LDH  | × |
|   |              |    |      |   |       |   |        |          |       |   |      |   |      |   |
|   |              |    |      |   |       |   |        |          |       |   |      |   |      |   |
|   | LH           | ×  | Mg   | × | Na    | × | PALB   | ×        | PHOS  | × | PRL  | × | PROT | × |
|   |              |    |      |   | =     |   |        |          |       |   |      |   |      |   |
|   |              |    |      |   |       |   |        |          | _     |   |      |   |      |   |
|   | PSA          | ×  | RF   | × | TBIL  | × | Test   | ×        | Trans | × | TRIG | × | TSH  | × |
|   |              |    |      |   |       |   |        |          |       |   |      |   |      |   |
|   |              |    |      |   |       |   |        |          |       |   |      |   |      |   |

× 8 \_ 1 0

| System | Conf | figuration Diagnostics Security Specimen Mana | gem | ent | SSR DC  | SR MM     | MA | Laboratory Intelligence | Reports | Window | Ĥ |
|--------|------|-----------------------------------------------|-----|-----|---------|-----------|----|-------------------------|---------|--------|---|
|        |      | Configuration Editor                          |     |     |         |           |    |                         |         |        | 3 |
|        |      | Connection Assignment                         |     |     |         |           |    |                         |         |        |   |
|        |      | Specimen Management Configuration             | ►   |     |         |           |    |                         |         |        |   |
|        |      | Moving Averages Configuration                 | ►   |     | Proto   | col Setup |    |                         |         |        | 4 |
|        |      | Specimen Storage and Retrieval Configuration  | ►   |     | Gene    | al Setup  |    |                         |         |        | 3 |
|        |      | Data Collection Setup                         |     | -   |         |           |    |                         |         |        | - |
|        |      | Specimen Routing Setup                        |     |     |         |           |    |                         |         |        | 1 |
|        |      | Maintenance Manager Configuration             | ►   |     |         |           |    |                         |         |        | 1 |
|        |      | Dictionary Editor                             |     |     |         |           |    |                         |         |        |   |
|        |      | Report Designer                               |     |     |         |           |    |                         |         |        |   |
|        |      | Language Locale Setup                         |     |     |         |           |    |                         |         |        | 4 |
|        |      | Notifier Setup                                |     |     |         |           |    |                         |         |        |   |
|        |      | Backup Setup                                  |     |     |         |           |    |                         |         |        |   |
|        |      | Manage Mirror Members                         |     |     |         |           |    |                         |         |        | 4 |
|        |      | Save Configuration to File                    |     |     |         |           |    | ••••                    |         |        | - |
|        |      | Restore Configuration from File               |     |     |         |           | IN | <pre>/powered*</pre>    |         |        |   |
|        |      | Backup/Restore                                |     |     |         |           |    | · ••••••                |         |        |   |
|        |      | Load Driver(s)                                |     |     |         |           |    |                         |         |        | 1 |
|        |      |                                               |     | 1   | السر بر |           |    |                         |         |        |   |

#### datainnovations.com

### **General Configuration**

| 🛛 General Configuration          |                                                                                                    |  |  |  |
|----------------------------------|----------------------------------------------------------------------------------------------------|--|--|--|
| 🗄 🛃 🔚 🗛 🔀 🕐 📮                    |                                                                                                    |  |  |  |
| 🗆 General Options                |                                                                                                    |  |  |  |
| Grid Background Color            | 255; 255; 255                                                                                                |  |  |  |
| Grid Foreground Color            | 0; 0; 0                                                                                                    |  |  |  |
| Chart Foreground Color           | 255; 255; 255                                                                                                |  |  |  |
| Chart Background Color           | 255; 255; 255                                                                                                |  |  |  |
| Chart Font Color                 | 0; 0; 0                                                                                                    |  |  |  |
| Chart Font Size                  | 14                                                                                                    |  |  |  |
| Chart Desktop Color              | 255; 255; 255                                                                                                |  |  |  |
| Mean Color                       | 67; 172; 106                                                                                                 |  |  |  |
| Warning Threshold Color          | 244; 180; 0                                                                                                  |  |  |  |
| Error Threshold Color            | 240; 65; 36                                                                                                  |  |  |  |
| Line Width                       | 0.5                                                                                                    |  |  |  |
| Refresh Interval (seconds)       | 0                                                                                                    |  |  |  |
| Columns to be shown in data grid | MA Result Value, Result Date/Time, Collection Date/Time, Patient Age, Sex, Location - Ward, MA Violation 📃 💌 |  |  |  |

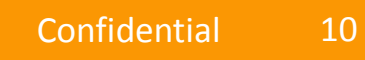

### Columns to show in data grid

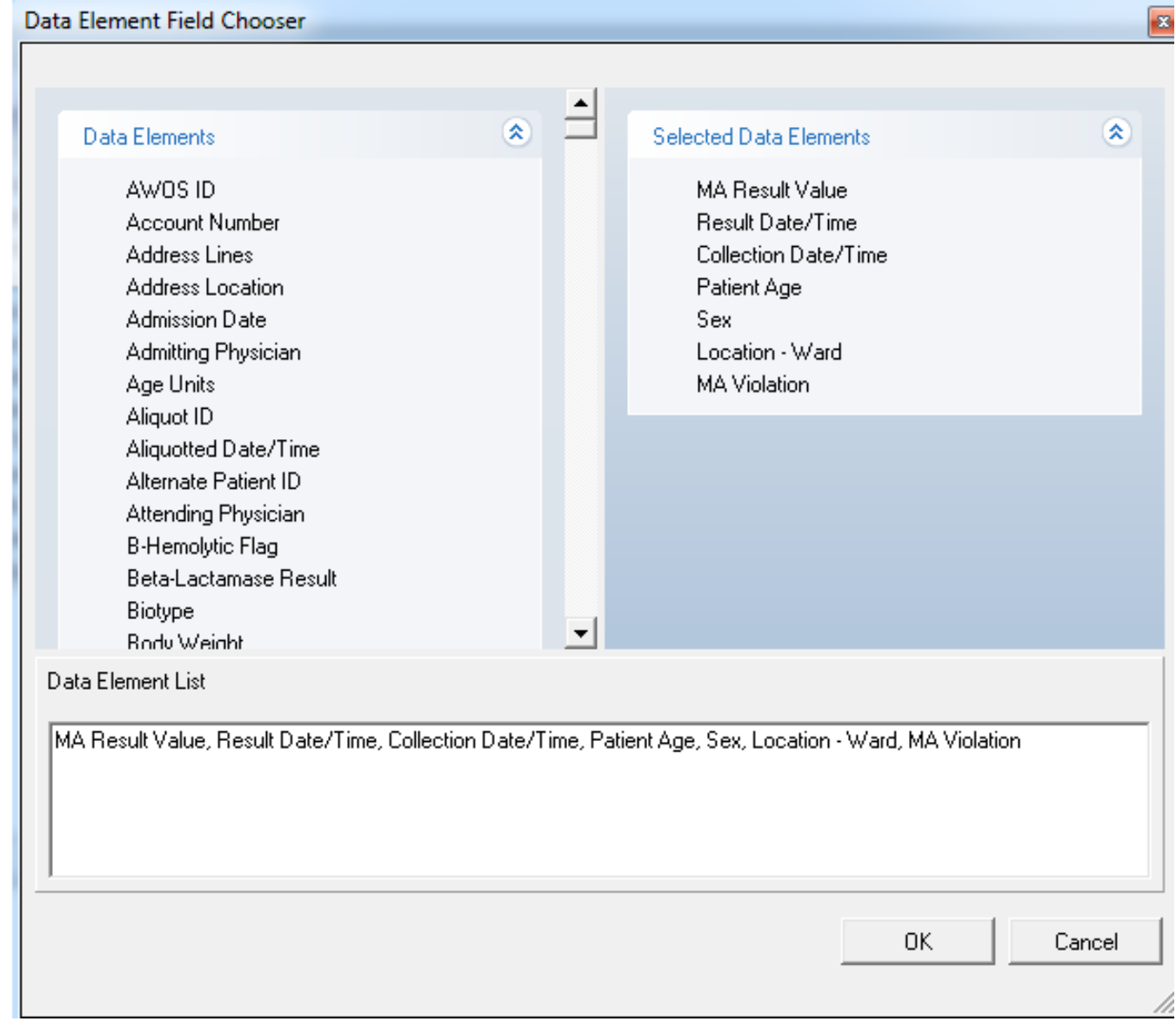

### Starting a new Protocol

| IM | Protocol Configuration                                            |                                      |  | x |
|----|-------------------------------------------------------------------|--------------------------------------|--|---|
| :  | 🖣 🛃 🛗 🗙 🗃 🗛 🎇 🕖 🗕                                                 |                                      |  |   |
|    | General Protocol Options                                          |                                      |  |   |
|    | Name                                                              |                                      |  |   |
|    | Description                                                       |                                      |  | - |
|    | Site                                                              |                                      |  |   |
|    | Location                                                          |                                      |  |   |
|    | Enabled                                                           | No                                   |  |   |
|    | Davs to keep raw result data                                      | 3                                    |  |   |
|    | Days to keep averaged points                                      | 3                                    |  |   |
|    | Automatically Restart Protocol                                    | Never                                |  |   |
|    | X-Axis Time Range - Value                                         | 1                                    |  |   |
|    | X-Axis Time Range - Units                                         | Hour(s)                              |  |   |
|    | Graph minimum value                                               |                                      |  |   |
|    | Graph maximum value                                               |                                      |  |   |
|    | Graph major unit                                                  |                                      |  |   |
|    | Graph Y-axis label                                                |                                      |  |   |
|    | Filter*                                                           | Click to edit filters                |  |   |
| Ξ  | Automatic result exclusion                                        |                                      |  |   |
|    | Exclusion Low*                                                    | Do not automatically exclude results |  |   |
|    | Exclusion High*                                                   | Do not automatically exclude results |  |   |
|    | Decimal Separator                                                 |                                      |  |   |
|    | Trigger Notifier Event on Removal of Result                       | - None -                             |  |   |
|    | Trigger Notifier Event on Series Restart                          | - None -                             |  |   |
| ŧ  | Override General Appearance Settings                              | No                                   |  |   |
| Ŧ  | Override General Columns To Be Shown In Data Grid                 | No                                   |  |   |
| Ξ  | Protocol Details                                                  |                                      |  |   |
| [  | Calculation Method**                                              | Moving Average                       |  |   |
|    | Automatically calculate Target Mean and Target SD                 | Never                                |  |   |
|    | Target Mean                                                       |                                      |  |   |
|    | Target SD                                                         |                                      |  |   |
|    | Number of results to use in calculation**                         | 0                                    |  |   |
|    | Automatically Release Results                                     | No                                   |  |   |
|    | Series                                                            |                                      |  |   |
| Ξ  | Warnings and Errors                                               |                                      |  |   |
|    | Number of consecutive points required to trigger error or warning | 1                                    |  |   |
| Ŧ  | Error Low                                                         |                                      |  |   |
| Ŧ  | Warning Low                                                       |                                      |  |   |
| Ŧ  | Warning High                                                      |                                      |  |   |
| Ŧ  | Error High                                                        |                                      |  |   |
| Ξ  | Too Many Excluded Results                                         |                                      |  |   |
|    | Put series in error state if too many results excluded            | No                                   |  |   |

datainnovations.com

12

### **General Options**

| HM | M Protocol Configuration                          |                                      |   |  |  |
|----|---------------------------------------------------|--------------------------------------|---|--|--|
| :  | 🏪 🛃 🔚 l 🏠 🗶 📓 l 🗛 🖓 l 🥥 🖕                         |                                      |   |  |  |
|    | General Protocol Options                          |                                      |   |  |  |
|    | Name                                              |                                      | 3 |  |  |
|    | Description                                       |                                      |   |  |  |
|    | Site                                              |                                      | 3 |  |  |
|    | Location                                          |                                      |   |  |  |
|    | Enabled                                           | No                                   |   |  |  |
|    | Days to keep raw result data                      | 3                                    |   |  |  |
|    | Days to keep averaged points                      | 3                                    | 3 |  |  |
|    | Automatically Restart Protocol                    | Never                                |   |  |  |
|    | X-Axis Time Range - Value                         | 1                                    |   |  |  |
|    | X-Axis Time Range - Units                         | Hour(s)                              |   |  |  |
|    | Graph minimum value                               |                                      |   |  |  |
|    | Graph maximum value                               |                                      |   |  |  |
|    | Graph major unit                                  |                                      |   |  |  |
|    | Graph Y-axis label                                |                                      |   |  |  |
|    | Filter*                                           | Click to edit filters                | • |  |  |
|    | Automatic result exclusion                        |                                      |   |  |  |
|    | Exclusion Low*                                    | Do not automatically exclude results |   |  |  |
|    | Exclusion High*                                   | Do not automatically exclude results |   |  |  |
|    | Decimal Separator                                 |                                      |   |  |  |
|    | Trigger Notifier Event on Removal of Result       | - None -                             |   |  |  |
|    | Trigger Notifier Event on Series Restart          | - None -                             | } |  |  |
| Ð  | Override General Appearance Settings              | No                                   |   |  |  |
| Ð  | Override General Columns To Be Shown In Data Grid | No                                   | 5 |  |  |
|    | Protocol Details                                  |                                      |   |  |  |

M**ai**ng Ave

### **Override Defaults**

| Override General Appearance Settings                  | No                                                                                                    |
|-------------------------------------------------------|----------------------------------------------------------------------------------------------------|
| Grid Background Color                                 | 255; 255; 255                                                                                                |
| Grid Foreground Color                                 | 0;0;0                                                                                                    |
| Chart Foreground Color                                | 255; 255; 255                                                                                                |
| Chart Background Color                                | 255; 255; 255                                                                                                |
| Chart Font Color                                      | 🔲 0; 0; 0                                                                                                    |
| Chart Font Size                                       | 14                                                                                                    |
| Mean Color                                            | 67; 172; 106                                                                                                 |
| Warning Threshold Color                               | 244; 180; 0                                                                                                  |
| Error Threshold Color                                 | 240; 65; 36                                                                                                  |
| Line Width                                            | 0.5                                                                                                    |
| 🖃 Override General Columns To Be Shown In Data Grid 👘 | No                                                                                                    |
| Columns to be shown in data grid                      | MA Result Value, Result Date/Time, Collection Date/Time, Patient Age, Sex, Location - Ward, MA Violation 🥼 🥻 |
| Protocol Details                                      |                                                                                                    |
| Cal Net Met                                           | Mouleur and and and and and and and and and and                                                              |

### Setting Target, SD, N and Calculation Method

| E | Protocol Details                                  |                | }        |
|---|---------------------------------------------------|----------------|----------|
|   | Calculation Method**                              | Moving Average | Ţ        |
|   | Automatically calculate Target Mean and Target SD | Never          |          |
|   | Target Mean                                       |                | ≻.       |
|   | Target SD                                         |                | <u>_</u> |
|   | Number of results to use in calculation**         | 0              | λ.       |
| Л | Automatically Release Besults                     | No.            |          |

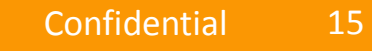

### Adding a Series

| Ξ | Series                                        |         |        |
|---|-----------------------------------------------|---------|--------|
| Э | Series                                        |         |        |
|   | Series Name                                   |         | 2      |
|   | Instrument ID                                 |         | N.     |
|   | Test Code(s)                                  |         |        |
|   | Line Color                                    | 0; 0; 0 | $\geq$ |
|   | Ignore errors and warnings for this series    | No      | 1      |
| Ξ | Warnings and Errors                           |         |        |
| Ч | Number of community and require the Wiscow or |         | 1      |

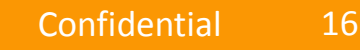

### Adding a Series

| M Select Connect | ion and Instrument ID | × |
|------------------|-----------------------|---|
| Connection Name  | Chemistry 01          | • |
| Instrument ID    | Test1<br>Test2        |   |

### Select Connection and Instrument ID

| M Select Connection and Instrument ID |              |  |  |  |  |
|---------------------------------------|--------------|--|--|--|--|
| Connection Name                       | Chemistry 01 |  |  |  |  |
| Instrument ID                         | Test1        |  |  |  |  |
|                                       | OK Cancel    |  |  |  |  |

### Adding A test

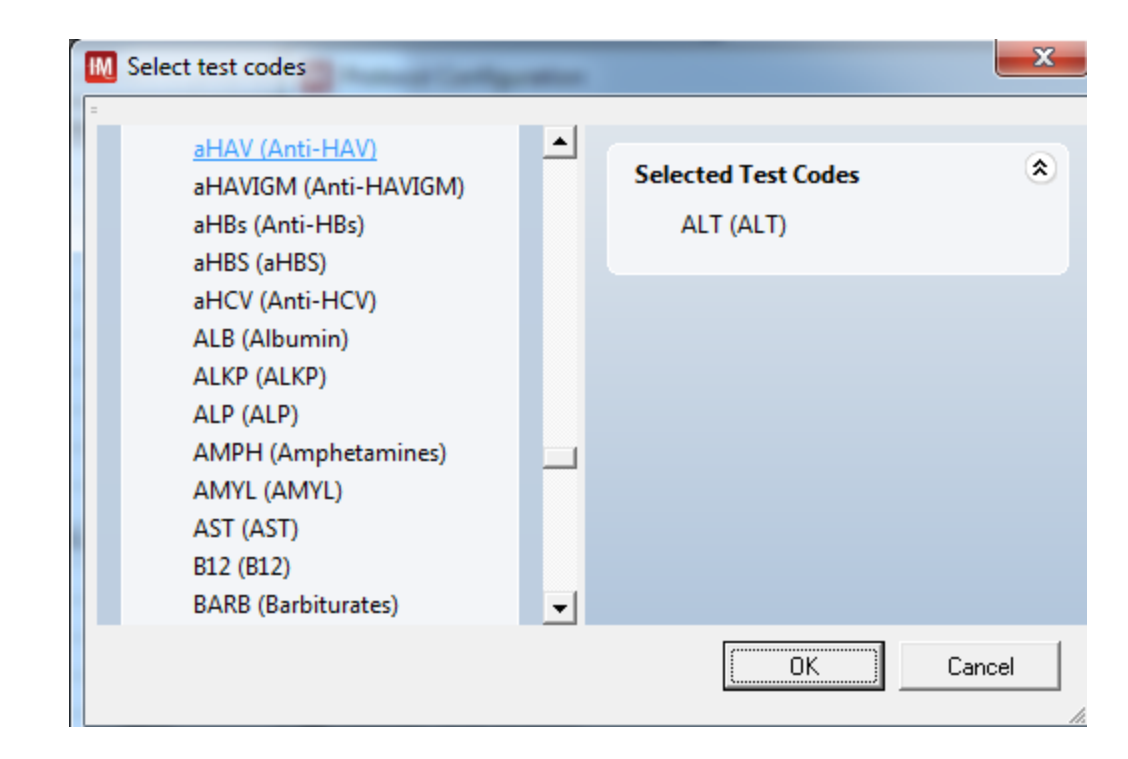

### Setting Target, SD, N and Calculation Method

| E | Protocol Details                                  |                |          |
|---|---------------------------------------------------|----------------|----------|
|   | Calculation Method**                              | Moving Average | ð        |
|   | Automatically calculate Target Mean and Target SD | Never          | <u> </u> |
|   | Target Mean                                       |                | $\geq$   |
|   | Target SD                                         | 1              |          |
|   | Number of results to use in calculation**         | 0              | 2        |
| Л | Automatically Release Besults                     | No.            | 1        |

### **Determine Protocol Values – Starting Points**

- Mean, SD, and Number to use in point (N)
- Automated Methods
  - IM 8.16 built in calculator
  - IM 8.12-8.15 calculate using microsite
- Other Options
  - Use center of reference range for Mean
  - Use the Mean as the SD
  - Use 50 for N varies based on volume.

### Picture of calculator button

### 🗄 🗄 🔚 i 🛅 🗡 🗐 🗛 🖓 i 🥑 💂

#### General Protocol Options

| Name                           |  |
|--------------------------------|--|
| Description                    |  |
| Site                           |  |
| Location                       |  |
| Enabled                        |  |
| Days to keep raw result data   |  |
| Days to keep averaged points   |  |
| Automatically Restart Protocol |  |
| X-Axis Time Range - Value      |  |

- Must have at least 1 series defined.
- Will honor the exclusions and filters.
- There must be patient data in SM database.

### Date Range

| M Protocol Calculator                   | 467          |                                         | ×            |
|-----------------------------------------|--------------|-----------------------------------------|--------------|
| Start Date                              | 02/21/2018 ▼ | End Date                                | 02/28/2018   |
| SD for QC Level                         |              | False Positive Rate (%)                 | <b>_</b>     |
| Confidence Level                        | <b>_</b>     |                                         | Calculate    |
| Mean                                    |              | Median                                  |              |
| Mean SD                                 |              | Median SD                               |              |
| % Exclusions                            |              | % Exclusions                            |              |
| Results Included                        |              | Results Included                        |              |
| Number of results to use in calculation | <u></u>      | Number of results to use in calculation |              |
|                                         | Apply Mean   |                                         | Apply Median |
|                                         |              |                                         |              |
|                                         |              |                                         | Close        |

- Defaults to the last week.
- Data range can be adjusted to suit your data.
- More than 200 data points does not significantly improve the statistics.

### Enter QC SD

| M Protocol Calculator                   | ac1        |                                         |              | 3 |
|-----------------------------------------|------------|-----------------------------------------|--------------|---|
| Start Date                              | 02/21/2018 | End Date                                | 02/28/2018   | - |
| SD for QC Level                         |            | False Positive Rate (%)                 |              | · |
| Confidence Level                        | -          |                                         | Calculate    |   |
| Mean                                    |            | Median                                  | <br>_        | - |
| Mean SD                                 |            | Median SD                               |              | _ |
| % Exclusions                            |            | % Exclusions                            |              | - |
| Results Included                        |            | Results Included                        | <u></u>      | - |
| Number of results to use in calculation |            | Number of results to use in calculation |              |   |
|                                         | Apply Mean |                                         | Apply Median |   |
|                                         |            |                                         | Close        |   |

- Use SD from 'normal' QC or one near the normal range.
- May average SD from multiple QC.
- Used to calculate the Number of results to use in calculation.

### **Enter False Positive Rate**

| M Protocol Calculator                   | 467               |                                         | ×            |
|-----------------------------------------|-------------------|-----------------------------------------|--------------|
| Start Date                              | <u>₩</u> /21/2018 | End Date                                | 02/28/2018 🗸 |
| SD for QC Level                         |                   | False Positive Rate (%)                 |              |
| Confidence Level                        | •                 |                                         | Calculate    |
| Mean                                    |                   | Median                                  |              |
| Mean SD                                 |                   | Median SD                               |              |
| % Exclusions                            |                   | % Exclusions                            |              |
| Results Included                        |                   | Results Included                        |              |
| Number of results to use in calculation |                   | Number of results to use in calculation |              |
|                                         | Apply Mean        |                                         | Apply Median |
|                                         |                   |                                         |              |
|                                         |                   |                                         | Close        |

- Statistically there will always be a certain level of false positives.
- Enter any value between 1 and 25
- 5% is typcial

### **Enter Confidence Level**

| M Protocol Calculator                   | ac1        |                                         | X            |
|-----------------------------------------|------------|-----------------------------------------|--------------|
| Start Date                              | 12/21/2018 | End Date                                | 02/28/2018   |
| SD for QC Level                         |            | False Positive Rate (%)                 | •            |
| Confidence Level                        | <b>_</b>   | >                                       | Calculate    |
| Mean                                    |            | Median                                  |              |
| Mean SD                                 |            | Median SD                               |              |
| % Exclusions                            |            | % Exclusions                            |              |
| Results Included                        |            | Results Included                        |              |
| Number of results to use in calculation |            | Number of results to use in calculation | <u></u>      |
|                                         | Apply Mean |                                         | Apply Median |
|                                         |            |                                         |              |
|                                         |            |                                         | Close        |
|                                         |            |                                         |              |

- Enter Confidence Level.
- Choices are 90%, 95% and 99%.
- 95% is typical.

### **Press Calculate**

| M Protocol Calculator                   | 407               |                                         | ×            |
|-----------------------------------------|-------------------|-----------------------------------------|--------------|
| Start Date                              | <u>₩</u> /21/2018 | End Date                                | 02/28/2018   |
| SD for QC Level                         |                   | False Positive Rate (%)                 | <b>_</b>     |
| Confidence Level                        | <b>_</b>          | $\langle$                               | Calculate    |
| Mean                                    |                   | Median                                  |              |
| Mean SD                                 |                   | Median SD                               |              |
| % Exclusions                            |                   | % Exclusions                            |              |
| Results Included                        |                   | Results Included                        |              |
| Number of results to use in calculation |                   | Number of results to use in calculation |              |
|                                         | Apply Mean        |                                         | Apply Median |
|                                         |                   |                                         |              |
|                                         |                   |                                         | Close        |

- Use SD from 'normal' QC or one near the normal range.
- May average SD from multiple QC.
- Used to calculate the Number of results to use in calculation.

### Values are shown

| M Protocol Calculator                                                        | 467        |                                                                                     | X            |
|------------------------------------------------------------------------------|------------|-------------------------------------------------------------------------------------|--------------|
| Start Date                                                                   | 02/21/2018 | End Date                                                                            | 02/28/2018   |
| SD for QC Level                                                              | 2.9        | False Positive Rate (%)                                                             | 5            |
| Confidence Level                                                             | 95% 🗸      |                                                                                     | Calculate    |
| Mean                                                                         | 25.0       | Median                                                                              | 21.0         |
| Mean SD                                                                      | 16.0       | Median SD                                                                           | 16.0         |
| % Exclusions                                                                 | 1%         | % Exclusions                                                                        | 2%           |
| Results Included                                                             | 3939       | Results Included                                                                    | 3910         |
| Number of results to use in calculation                                      | 100        | Number of results to use in calculation                                             | 100          |
|                                                                              | Apply Mean |                                                                                     | Apply Median |
| I EST LODE[S]: ALT                                                           | A          | I EST LOGE[S]: ALI                                                                  | •            |
| RAW Mean: 25.9<br>RAW Mean SD: 20.7<br>RAW Mean N: 3991                      |            | RAW Median: 21.0<br>RAW Median SD: 20.7<br>RAW Median N: 3991                       |              |
| RAW Mean 5 SD: 103.6<br>Mean +5SD: 129.5<br>Mean -5SD: -77.7<br>Mean N: 3971 | E          | RAW Median 5 SD: 103.6<br>Median +5SD: 124.6<br>Median -5SD: 82.6<br>Median N: 3970 | E            |
| Exclusion High: 89<br>Exclusion Low: -39                                     |            | Exclusion High: 85<br>Exclusion Low: -43                                            |              |

# • The Mean, Median and SD are displayed.

Close

### **Review Statistics**

| M Protocol Calcu                                                 | llator                          | 407        |                                                 |                                                   |              | ×        |
|------------------------------------------------------------------|---------------------------------|------------|-------------------------------------------------|---------------------------------------------------|--------------|----------|
|                                                                  | Start Date                      | 02/21/2018 | •                                               | End Date                                          | 02/28/2018   | •        |
|                                                                  | SD for QC Level                 | 2.9        | _                                               | False Positive Rate (%)                           | 5            | •        |
|                                                                  | Confidence Level                | 95%        | •                                               |                                                   | Calculate    |          |
|                                                                  | Mean                            | 25.0       | _                                               | Median                                            | 21.0         |          |
|                                                                  | Mean SD                         | 16.0       | _                                               | Median SD                                         | 16.0         |          |
|                                                                  | % Exclusions                    | 1%         | _                                               | % Exclusions                                      | 2%           |          |
|                                                                  | Results Included                | 3939       | _                                               | Results Included                                  | 3910         |          |
| Number of results to                                             | o use in calculation            | 100        | Number of re                                    | sults to use in calculation                       | 100          |          |
|                                                                  |                                 | Apply Mean |                                                 |                                                   | Apply Median |          |
| I est L                                                          | oaelsj: ALT                     |            |                                                 | est Lode(s): ALT                                  |              | <b>^</b> |
| RAW Mean: 25.<br>RAW Mean SD<br>RAW Mean N: 3                    | 9<br>: 20.7<br>3991             |            | RAW Medi<br>RAW Medi<br>RAW Medi                | ian: 21.0<br>ian SD: 20.7<br>ian N: 3991          |              |          |
| RAW Mean 5 S<br>Mean +5SD: 12<br>Mean -5SD: -77.<br>Mean N: 3971 | i <b>D</b> : 103.6<br>9.5<br>.7 |            | RAW Medi<br>Median +5<br>Median -5<br>Median N: | ian 5 SD: 103.6<br>SD: 124.6<br>SD: -82.6<br>3970 |              | E        |
| Exclusion High:<br>Exclusion Low:                                | : 89<br>-39                     |            | Exclusion<br>Exclusion                          | High: 85<br>Low: -43                              |              | -        |
|                                                                  |                                 |            |                                                 |                                                   |              | Close    |

- The % exclusion shows the percent of the results that were rejected based on exclusions and filters.
- A default exclusion of +/- 5 SD is used to removed extreme results.
- A large % exclusion might indicate a need to review filters and exclusions
- A small number of included results may indicate a need to adjust exclusions or filters or this may not be a good candidate for moving averages.

### Number of results to use in calculation

| M Protocol Calculator                                                                                                    | 407               |          |                                                                                                    |                     | x     |
|----------------------------------------------------------------------------------------------------|-------------------|----------|----------------------------------------------------------------------------------------------------|---------------------|-------|
| Start Date                                                                                                    | 02/21/2018        | •        | End Date                                                                                                    | 02/28/2018          | •     |
| SD for QC Level                                                                                                    | 2.9               |          | False Positive Rate (%)                                                                                                    | 5                   | •     |
| Confidence Level                                                                                                    | 95%               | -        |                                                                                                    | Calculate           |       |
| Mean                                                                                                    | 25.0              |          | Median                                                                                                    | 21.0                |       |
| Mean SD                                                                                                    | 16.0              |          | Median SD                                                                                                    | 16.0                |       |
| % Exclusions                                                                                                    | 1%                |          | % Exclusions                                                                                                    | 2%                  |       |
| Results Included                                                                                                    | 3939              |          | Results Included                                                                                                    | 3910                |       |
|                                                                                                    |                   |          |                                                                                                    |                     |       |
| Number of results to use in calculation                                                                                                    | 100               |          | Number of results to use in calculation                                                                                                    | 100                 |       |
| Number of results to use in calculation                                                                                                    | 100<br>Apply Mean |          | Number of results to use in calculation                                                                                                    | 100<br>Apply Median |       |
| Number of results to use in calculation                                                                                                    | 100<br>Apply Mean |          | Number of results to use in calculation                                                                                                    | 100<br>Apply Median |       |
| Number of results to use in calculation<br>Test Code(s): ALT<br>RAW Mean: 25.9<br>RAW Mean SD: 20.7<br>RAW Mean N: 3991                                                                                                    | 100<br>Apply Mean | •        | Number of results to use in calculation<br>rest code(s): ALT<br>RAW Median: 21.0<br>RAW Median SD: 20.7<br>RAW Median N: 3991                                                                                        | 100<br>Apply Median | -     |
| I est code(s): ALT   RAW Mean: 25.9   RAW Mean: 25.9   RAW Mean: 25.9   RAW Mean SD: 20.7   RAW Mean SD: 20.7   RAW Mean SD: 20.7   RAW Mean SD: 20.7   RAW Mean SD: 20.7   RAW Mean SD: 20.7   RAW Mean SD: 20.7   RAW Mean SD: 20.7   Mean SD: 103.6   Mean -5SD: 129.5   Mean SD: -77.7   Mean N: 3971 | 100<br>Apply Mean | <b>^</b> | Number of results to use in calculation<br>rest code(s): ALT<br>RAW Median: 21.0<br>RAW Median SD: 20.7<br>RAW Median N: 3991<br>RAW Median 5 SD: 103.6<br>Median +5SD: 124.6<br>Median -5SD: 82.6<br>Median N: 3970 | 100<br>Apply Median | *<br> |

• This is N

 Truncated at 100 (can be much higher but that is impractical)

Close

### **Informational Statistics**

| I | M Protocol Calculator                                                        | 407        |                                                                                      | ×            |
|---|------------------------------------------------------------------------------|------------|--------------------------------------------------------------------------------------|--------------|
|   | Start Date                                                                   | 02/21/2018 | End Date                                                                             | 02/28/2018   |
|   | SD for QC Level                                                              | 2.9        | False Positive Rate (%)                                                              | 5 💌          |
|   | Confidence Level                                                             | 95% 💌      |                                                                                      | Calculate    |
|   | Mean                                                                         | 25.0       | Median                                                                               | 21.0         |
|   | Mean SD                                                                      | 16.0       | Median SD                                                                            | 16.0         |
|   | % Exclusions                                                                 | 1%         | % Exclusions                                                                         | 2%           |
|   | Results Included                                                             | 3939       | Results Included                                                                     | 3910         |
|   | Number of results to use in calculation                                      | 100        | Number of results to use in calculation                                              | 100          |
|   |                                                                              | Apply Mean |                                                                                      | Apply Median |
| Ī | I est Lode(s): ALT                                                           | *          | I EST LOGE[S]: ALT                                                                   |              |
|   | RAW Mean: 25.9<br>RAW Mean SD: 20.7<br>RAW Mean N: 3991                      |            | RAW Median: 21.0<br>RAW Median SD: 20.7<br>RAW Median N: 3991                        |              |
|   | RAW Mean 5 SD: 103.6<br>Mean +5SD: 129.5<br>Mean -5SD: -77.7<br>Mean N: 3971 | E          | RAW Median 5 SD: 103.6<br>Median +5SD: 124.6<br>Median -5SD: -82.6<br>Median N: 3970 | E            |
|   | Exclusion High: 89<br>Exclusion Low: -39                                     | ~          | Exclusion High: 85<br>Exclusion Low: -43                                             | -            |
|   |                                                                              |            |                                                                                      | Close        |

### Additional information that shows the raw statistics

### **Apply values**

| M Protocol Calculator                                                        | 407          |                                                                                     | ×            |
|------------------------------------------------------------------------------|--------------|-------------------------------------------------------------------------------------|--------------|
| Start Date                                                                   | 02/21/2018 🗸 | End Date                                                                            | 02/28/2018 - |
| SD for QC Level                                                              | 2.9          | False Positive Rate (%)                                                             | 5            |
| Confidence Level                                                             | 95%          |                                                                                     | Calculate    |
| Mean                                                                         | 25.0         | Median                                                                              | 21.0         |
| Mean SD                                                                      | 16.0         | Median SD                                                                           | 16.0         |
| % Exclusions                                                                 | 1%           | % Exclusions                                                                        | 2%           |
| Results Included                                                             | 3939         | Results Included                                                                    | 3910         |
| Number of results to use in calculation                                      | 100          | Number of results to use in calculation                                             | 100          |
|                                                                              | Apply Mean   |                                                                                     | Apply Median |
| I EST LOGE(SJ: ALI                                                           | A            | I EST LOGE(SJ: ALT                                                                  |              |
| RAW Mean: 25.9<br>RAW Mean SD: 20.7<br>RAW Mean N: 3991                      |              | RAW Median: 21.0<br>RAW Median SD: 20.7<br>RAW Median N: 3991                       |              |
| RAW Mean 5 SD: 103.6<br>Mean +5SD: 129.5<br>Mean -5SD: -77.7<br>Mean N: 3971 | E            | RAW Median 5 SD: 103.6<br>Median +5SD: 124.6<br>Median -5SD: 82.6<br>Median N: 3970 | =            |
| Exclusion High: 89<br>Exclusion Low: -39                                     | -            | Exclusion High: 85<br>Exclusion Low: -43                                            | -            |
|                                                                              |              |                                                                                     | Class        |

- Allows for the Mean or Median and the associated, SD and Number of results to use in calculation to be entered automatically.
- Values can be edited after they are put into the protocol.

### **Applying Values**

| M Protocol Configuration                  |                |                         |    |
|-------------------------------------------|----------------|-------------------------|----|
| 🗄 🖞 🖃 🖹 🗙 📓 🗛 🍇                           | 0 -            |                         |    |
| General Protocol Options                  |                |                         |    |
| Name                                      |                | ALT                     |    |
| Description                               |                | ALT                     |    |
| Site                                      |                |                         |    |
| Location                                  |                |                         |    |
| Enabled                                   |                | Yes                     |    |
| Days to keep raw result data              |                | 9999                    |    |
| Days to keep averaged points              |                | 9999                    |    |
| Automatically Restart Protocol            |                | Never                   |    |
| X-Axis Time Range - Value                 |                | 15                      |    |
| X-Axis Time Range - Units                 |                | Minute(s)               |    |
| Graph minimum value                       |                | 0                       |    |
| Graph maximum value                       |                | 60                      |    |
| Graph major unit                          |                | 5                       |    |
| Graph Y-axis label                        |                | ALT                     |    |
| Filter*                                   |                | Click to edit filters   | E  |
| Automatic result exclusion                |                |                         |    |
| Exclusion Low*                            |                | 4 (Standard Deviations) |    |
| Exclusion High*                           |                | 4 (Standard Deviations) |    |
| Decimal Separator                         |                |                         |    |
| Trigger Notifier Event on Removal of Re   | esult          | - None -                |    |
| Trigger Notifier Event on Series Restart  |                | - None -                |    |
|                                           |                | No                      |    |
| 🛨 Override General Columns To Be Show     | n In Data Grid | No                      |    |
| Protocol Details                          |                |                         |    |
| Calculation Method**                      |                | Moving Average          |    |
| Automatically calculate Target Mean an    | d Target SD    | Never                   |    |
| Target Mean                               |                | 22.9                    |    |
| Target SD                                 |                | 15.3                    |    |
| Number of results to use in calculation** |                | 100                     |    |
| Automatically Release Results             |                | No                      |    |
| Series                                    |                |                         |    |
| ALT Chem 1                                |                |                         |    |
| Series Name                               |                | ALT Chem 1              |    |
| Instrument ID                             |                | Chemistry 01            |    |
| Test Code(s)                              |                | ALT                     |    |
| Line Color                                |                | 255; 0; 255             |    |
| Ignore errors and warnings for this se    | ries           | No                      |    |
| ALT Chem 2                                |                |                         |    |
| 🖬 ALT Chem 3                              |                |                         | Ψ. |

- Mean, SD and Number of results to use in calculation are entered.
- Values can be edited.
- Median requires additional calculations be to licensed.

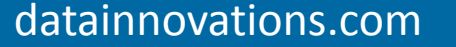

### If you don't have 8.16...

|    | Α         | В      | С                | D    | E    |
|----|-----------|--------|------------------|------|------|
| 1  | Test Code | Result | Result Date/Time | Date | Time |
| 2  |           |        |                  |      |      |
| 3  |           |        |                  |      |      |
| 4  |           |        |                  |      |      |
| 5  |           |        |                  |      |      |
| 6  |           |        |                  |      |      |
| 7  |           |        |                  |      |      |
| 8  |           |        |                  |      |      |
| 9  |           |        |                  |      |      |
| 10 |           |        |                  |      |      |
| 11 |           |        |                  |      |      |
| 12 |           |        |                  |      |      |
| 13 |           |        |                  |      |      |
| 14 |           |        |                  |      |      |
| 15 |           |        |                  |      |      |
| 16 |           |        |                  |      |      |
| 17 |           |        |                  |      |      |
| 18 |           |        |                  |      |      |
| 19 |           |        |                  |      |      |
| 20 |           |        |                  |      |      |
| 21 |           |        |                  |      |      |
| 22 |           |        |                  |      |      |
| 23 |           |        |                  |      |      |
| 24 |           |        |                  |      |      |
| 25 |           |        |                  |      |      |
| 26 |           |        |                  |      |      |
| 27 |           |        |                  |      |      |
| 28 |           |        |                  |      |      |

#### Instructions:

Minimum information required on Raw Data Tab

- 1. Enter the Test Code (test name) in Column A starting on row 2
- 2. Enter patient results in Column B starting on row 2

Note: Any number of patient results may be used however at least 200 are recommended.

<u>Additional information if chart plots are desired.</u> Date and time must be entered in one of the two formats.

If the date and time are in the **YYYYMMDDHHMMSS** format: Place them in column C starting at row 2. The dates and time will be extracted and placed in columns D and E.

If the date and time are in separate MM/DD/YYYY and HH:MM:SS XM formats: Place the Date in column D starting in row 2 and place the time in column E starting in row 2. Column C may be left blank.

### If you don't have 8.16...

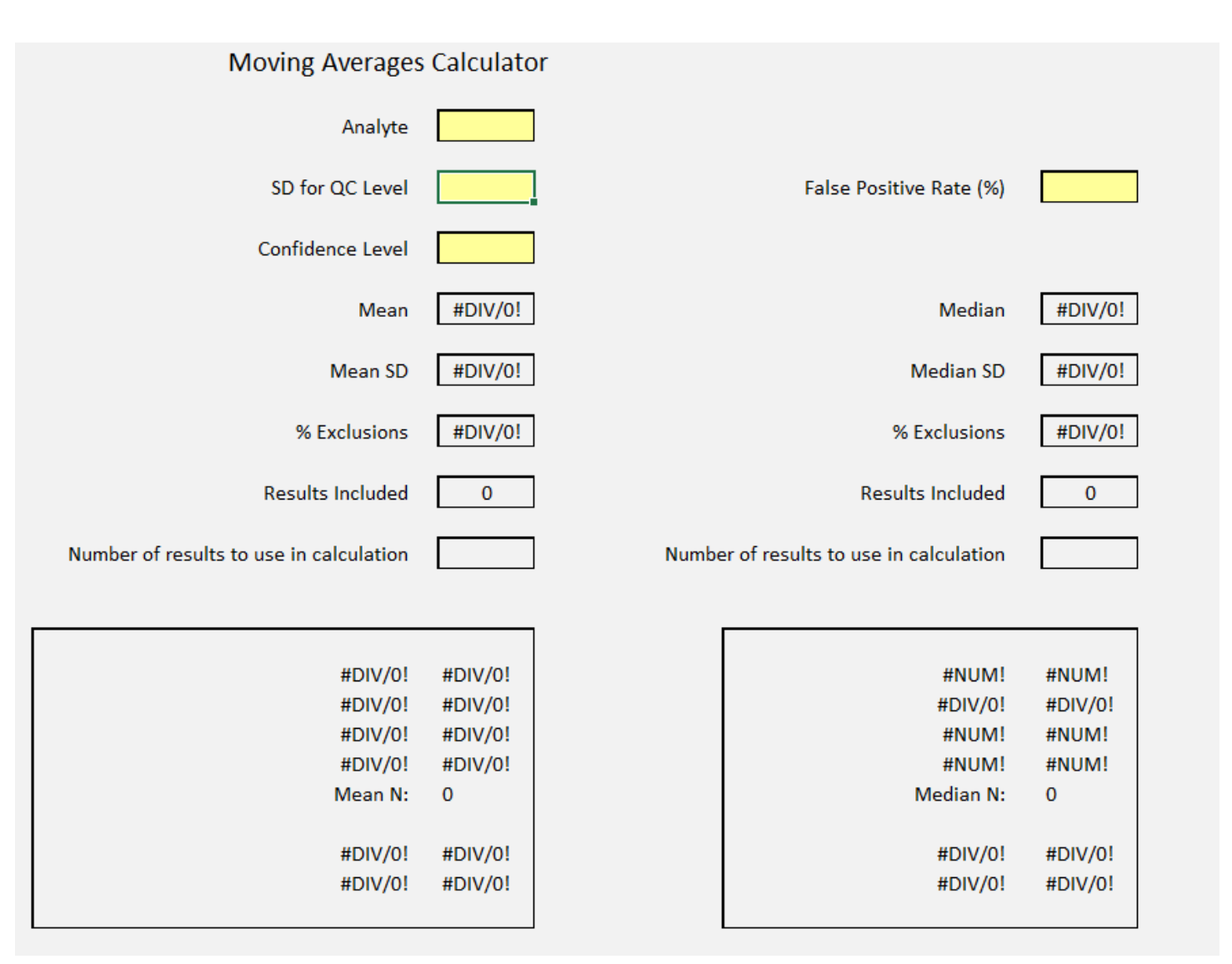

### Warnings and Errors

| Ξ | Warnings and Errors                                               |                                    |
|---|-------------------------------------------------------------------|------------------------------------|
|   | Number of consecutive points required to trigger error or warning | 1                                  |
| Ξ | Error Low                                                         |                                    |
|   | Threshold Value                                                   | 2 (Standard Deviations Below mean) |
|   | Notifier Event                                                    | - None -                           |
|   | Start Holding for Verification                                    | Do not hold tests                  |
|   | Mark out of service                                               | No                                 |
| Ξ | Warning Low                                                       |                                    |
|   | Threshold Value                                                   | 1 (Standard Deviations Below mean) |
|   | Notifier Event                                                    | - None -                           |
|   | Start Holding for Verification                                    | Do not hold tests                  |
|   | Mark out of service                                               | No                                 |
| Ξ | Warning High                                                      |                                    |
|   | Threshold Value                                                   | 1 (Standard Deviations Above mean) |
|   | Notifier Event                                                    | - None -                           |
|   | Start Holding for Verification                                    | Do not hold tests                  |
|   | Mark out of service                                               | No                                 |
| Ð | Error High                                                        |                                    |
|   | Threshold Value                                                   | 2 (Standard Deviations Above mean) |
|   | Notifier Event                                                    | - None -                           |
|   | Start Holding for Verification                                    | Do not hold tests                  |
|   | Mark out of service                                               | No                                 |
| Ξ | Too Many Excluded Results                                         |                                    |
|   | Put series in error state if too many results excluded            | No                                 |
|   | Threshold Value                                                   | 0                                  |
|   | Notifier Event                                                    | - None -                           |
|   | Start Holding for Verification                                    | Do not hold tests                  |
|   | Mark out of service                                               | No                                 |

- Allows user to require more than one consecutive point before an event is triggered.
- Thresholds may be set using Standard Deviation, Percent, Absolute number or SD Prime (SD divided by the square root of the number of observations)
- Initially set them very wide and narrow as filters are put into place.
- Allows flagging if too many results are excluded.

### **Copying a Protocol**

| IM | M Protocol Configuration                                                                                                    |      |     |                 |                    |                       |  |
|----|----------------------------------------------------------------------------------------------------|------|-----|-----------------|--------------------|-----------------------|--|
|    | ! 🖀 🔨 🔁 🝸 🗙 ७ । 👻 🖛 🖿 👍 🗛 🖓 III 🖉 💂                                                                                                    |      |     |                 |                    |                       |  |
| D  | Drag a column header here to group by that column.                                                                                                    |      |     |                 |                    |                       |  |
|    | Protocol Name / Description Enabled Graphed Series Calculation Type Last Restart Date/Time                                                                                                    |      |     |                 |                    |                       |  |
|    | ALB                                                                                                    | ALB  | Yes | ALB Vitros 1,   | Moving Average     | 01/02/2018 06:37:31 🁔 |  |
|    | ALP                                                                                                    | ALP  | Yes | ALP 1, ALP 2    | Moving Average     | 01/02/2018 06:37:31   |  |
|    | ALP X                                                                                                    | ALPX | Yes | ALP X1, ALP X2  | Exponential Moving | 01/02/2018 06:37:31   |  |
|    | ALT                                                                                                    | ALT  | Yes | ALT Chem 1,     | Moving Average     | 03/01/2018 08:38:47   |  |
|    | AST                                                                                                    | AST  | Yes | AST, AST        | Moving Average     | 01/02/2018 06:37:31 🗨 |  |
|    | AST 2                                                                                                    | AST  | No  | AST Chem 1,     | Moving Average     | 02/09/2018 10:42:17 🍎 |  |
|    | BUN                                                                                                    | BUN  | Yes | BUN 1, BUN 2    | Moving Average     | 02/27/2018 09:16:55 🌾 |  |
|    | BUN c1                                                                                                    | BUN  | Yes | BUN 1           | Moving Average     | 02/28/2018 05:14:36   |  |
|    | BUN C2                                                                                                    | BUN  | Yes | BUN 2           | Moving Average     | 02/28/2018 05:35:55   |  |
|    | CA                                                                                                    | CA   | Yes | CA Vitros 1, CA | Moving Average     | 01/02/2018 06:37:3    |  |
| F  | ALP ALP Yes ALP 1, ALP 2 Moving Average 01/02/2018 06:37:31   ALPX ALPX ALPX Yes ALPX1, ALPX2 Exponential Moving 01/02/2018 06:37:31   ALT ALT ALT Yes ALT Chem 1, Moving Average 03/01/2018 08:38:47   AST AST AST Yes ALT Chem 1, Moving Average 01/02/2018 06:37:31   AST AST AST No AST, AST Moving Average 01/02/2018 06:37:31   AST 2 AST No AST Chem 1, Moving Average 02/09/2018 10:42:17   BUN BUN Yes BUN 1, BUN 2 Moving Average 02/27/2018 09:16:55   BUN c1 BUN Yes BUN 1 Moving Average 02/28/2018 05:14:36   BUN C2 BUN Yes BUN 2 Moving Average 02/28/2018 05:35:55   CA CA Yes CA Vitros 1, CA Moving Average 01/02/2018 06:37:31 |      |     |                 |                    |                       |  |

• Once a protocol has been set up, it can be copied.

### **Copying a Protocol**

| 🔣 Protocol Configu                                 | ration      |                               |                 |                    |                |  |
|----------------------------------------------------|-------------|-------------------------------|-----------------|--------------------|----------------|--|
| i 🚰 🛅 🖬 🝸 🗙                                        | 0 7 7       | <b>*</b> ⊣ ♂ * <sub>0</sub> ⊞ | 🗉 🚑 🗛 🎇 🥑       | -                  |                |  |
|                                                    |             |                               |                 |                    |                |  |
| Drag a column header here to group by that column. |             |                               |                 |                    |                |  |
| Protocol Name /                                    | Description | Enabled                       | Graphed Series  | Calculation Type   | Last Restart I |  |
| ALB                                                | ALB         | Yes                           | ALB Vitros 1,   | Moving Average     | 01/02/2018     |  |
| ALP                                                | ALP         | Yes                           | ALP 1, ALP 2    | Moving Average     | 01/02/2018     |  |
| ALPX                                               | ALPX        | Yes                           | ALP X1, ALP X2  | Exponential Moving | 01/02/2018     |  |
| ALT                                                | ALT         | Yes                           | ALT Chem 1,     | Moving Average     | 03/01/2018     |  |
| AST                                                | AST         | Yes                           | AST, AST        | Moving Average     | 01/02/20180    |  |
| AST 2                                              | AST         | No                            | AST Chem 1,     | Moving Average     | 02/09/2018     |  |
| BUN                                                | BUN         | Yes                           | BUN 1, BUN 2    | Moving Average     | 02/27/2018     |  |
| BUN c1                                             | BUN         | Yes                           | BUN 1           | Moving Average     | 02/28/2018     |  |
| BUN C2                                             | BUN         | Yes                           | BUN 2           | Moving Average     | 02/28/2018 0   |  |
| CA                                                 | CA          | Yes                           | CA Vitros 1, CA | Moving Average     | 01/02/2018     |  |
| CHOL                                               | CHOL        | Yes                           | CHOL C1, CHOL   | Moving Average     | 01/02/2018     |  |
| CHOL C1                                            | CHOL        | No                            | CHOL C1         | Moving Average     | 01/02/2018     |  |
| CHOL C2                                            | CHOL        | No                            | CHOL C2         | Moving Average     | 01/02/2018     |  |
| CL                                                 | CL          | Yes                           | CL Vitros 1, CL | Moving Average     | 01/02/2018)    |  |
| C02                                                | C02         | Yes                           | CO2 Vitros 1,   | Moving Average     | 01/02/2018 0   |  |
| Copy (1) of ALT                                    | ALT         | No                            | ALT Chem 1,     | Moving Average     | 03/01/2018     |  |
| Copy (1) of TRIG                                   | TRIG        | No                            | TRIG Vitros 1,  | Moving Average     | 01/02/2018 0   |  |
| CRE                                                | CRE         | Yes                           | CRE Vitros 1,   | Moving Average     | 01/02/2018     |  |
| GLU                                                | GLU         | Yes                           | GLU Chem 1,     | Moving Average     | 01/09/2018     |  |
| Glu 2                                              | GLU         | Yes                           | GLU Chem 1,     | Moving Average     | 01/02/2018     |  |
| Glu Classification                                 | GUL         | Yes                           |                 | Moving Average     | 01/30/201      |  |

- Copy will be labeled Copy [X] of Protocol Name. (e.g. Copy [1] of ALT)
- Additional copies will be [2], [3] etc.
- Useful when doing multiple analytes for the same series.
- Only select items need to be edited. (e.g. name, test code, Mean, SD, N etc.)

### Summary

- Moving Averages is used to enhance QC, not replace it.
- Defaults control the general look of the Dashboard
- Defaults can be overridden within individual protocols
- Set-up a few protocols to start
- Calculator available to establish starting Mean, SD, N
- Set-up Dashboards in IM8.16.00

• Next time: Testing, deploying, and Refining Protocols

# Questions?

Thank you for your time!

40

Confidential

Movingaverages.datainnovations.com

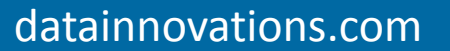